## Оформление Талона амбулаторного пациента.

# !!!Внимательно заполнять ПОДЧЕРКНУТЫЕ ПОЛЯ!!!

## Талон на обращение (заболевание)

| Провести — Рэмд - Рэмд - — — — — — — — — — — — — — — — — — — |                                                                                                    | ) Отчеты •<br>Цель посещения:                                                                                                    | Обращение по заболеванию 🔻                                                                                                    |                                                                                                    |
|--------------------------------------------------------------|----------------------------------------------------------------------------------------------------|----------------------------------------------------------------------------------------------------|----------------------------------------------------------------------------------------------------|----------------------------------------------------------------------------------------------------|
| от: 30.10.2023 15:19:00                                      | - C                                                                                                    | Цель посещения:                                                                                                    | Обращение по заболеванию                                                                                                    |                                                                                                    |
|                                                              | • C                                                                                                    |                                                                                                    |                                                                                                    | -                                                                                                    |
|                                                              |                                                                                                    | Порядок обращения:                                                                                                    | Первичный                                                                                                    | -                                                                                                    |
| 1.06.23, Амбулаторная                                        | G                                                                                                    | Направление:                                                                                                    |                                                                                                    | Ŀ                                                                                                    |
| Андрей Андреевич                                             |                                                                                                    | Результат обращения ОМС:                                                                                                    | Печение продолжено                                                                                                    | e                                                                                                    |
| осмотр, консультация) врача-терапевта участко                | вог С                                                                                                    | Исход заболевания ОМС:                                                                                                    | •                                                                                                    | e                                                                                                    |
|                                                              | G                                                                                                    | Результат диспансеризации:                                                                                                    | · · · · · · · · · · · · · · · · · · ·                                                                                                    | C                                                                                                    |
| торно-поликлиническое учреждение                             | • 6                                                                                                    | Документ в/н:                                                                                                    | Листок нетрудоспособности 21 463 от 16.06 💌 🗗 Отк                                                                                                    | рыт                                                                                                    |
| a H.E.                                                       | G                                                                                                    | Операция:                                                                                                    | •                                                                                                    | C                                                                                                    |
|                                                              | G                                                                                                    | Аппаратура:                                                                                                    |                                                                                                    | F                                                                                                    |
| ная врачебная медико-санитарная помощь                       | - C                                                                                                    | Законченный случай лечения:                                                                                                    | Нет                                                                                                    |                                                                                                    |
| енения                                                       | • 6                                                                                                    | Форма оказания медицинской помощи                                                                                                    | : плановая                                                                                                    | Ŀ                                                                                                    |
| Номенклатура мед. услуг Дополнительно                        | Эле                                                                                                    | ктронные подлиси                                                                                                    |                                                                                                    |                                                                                                    |
|                                                              | Андрей Андреевич<br>эсмотр, консультация) врача-терапевта участко<br>торно-поликлиническое учреждение<br>н.Е.<br>ня врачебная медико-санитарная помощь<br>енения<br>Моменклатура мед. услуг Дополнительно<br>олеванию (* Ф) | Андрей Андреевич<br>эсмотр, консультация) врача-терапевта участковог Ф<br>орно-поликлиническое учреждение • Ф<br>н.Е. Ф<br>ная врачебная медико-санитарная помощь • Ф<br>енения • Ф<br>Номенклатура мед. услуг Дополнительно Эле<br>олеванию • Ф | Андрей Андреевич Результат обращения ОМС:<br>исмотр, консультация) врача-терапевта участковог Ф Исход заболевания ОМС:<br>Ф Результат диспансеризации:<br>орно-поликлиническое учреждение • Ф<br>Н.Е. Ф Операция:<br>Алпаратура:<br>ая врачебная медико-санитарная помощь • Ф Аларатура:<br>ая врачебная медико-санитарная помощь • Ф<br>Номенклатура мед. услуг Дополнительно Электронные подлиси<br>операнию | Андрей Андреевич Результат обращения ОМС: IEчение продолжено •   исход заболевания ОМС: • •   • • Результат диспансеризации: •   • • Результат диспансеризации: •   • • Резильтат диспансеризации: •   • • • Резильтат диспансеризации: •   • • • • •   • • • • •   • • • • •   • • • • •   • • • • •   • • • • •   • • • • •   • • • • • •   • • • • • • •   • • • • • • • •   • • • • • • • • •   •< |

# Талон на посещение с одной явкой (получение справки, экстренная госпитализация)

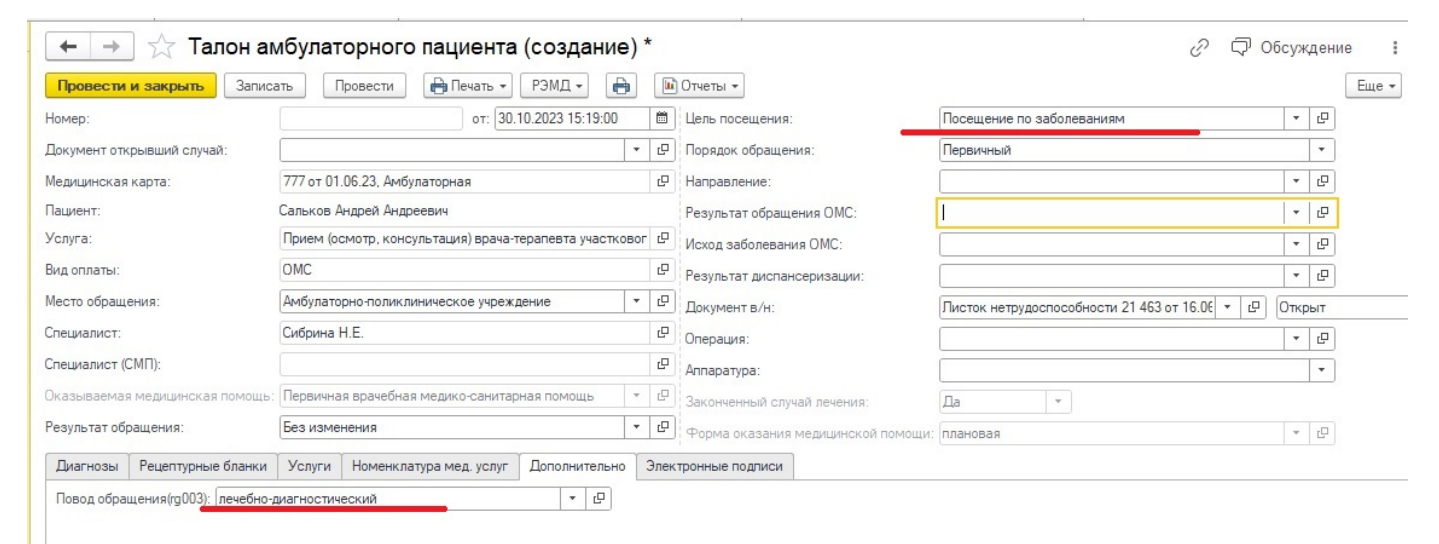

#### Талон на прививки

| 🗲 🔶 📩 Талон ам                   | ибулаторного пациента (создание)                        | *    |                                    | 8 P 00                                        | ісужд (    | эние     |
|----------------------------------|---------------------------------------------------------|------|------------------------------------|-----------------------------------------------|------------|----------|
| Провести и закрыть Записа        | ать Провести 🔒 Печать 🔹 РЭМД 🔹 🖨                        |      | Отчеты -                           |                                               |            | Еще      |
| Номер:                           | от: 30.10.2023 15:19:00                                 |      | Цель посещения:                    | с профилактической и иными целями             | - [        | <b>P</b> |
| Документ открывший случай:       |                                                         | C    | Порядок обращения:                 | Первичный                                     |            | · ]      |
| Медицинская карта:               | 777 от 01.06.23, Амбулаторная                           | Ŀ    | Направление:                       |                                               | - [        | <b>P</b> |
| Пациент:                         | Сальков Андрей Андреевич                                |      | Результат обращения ОМС:           | Лечение продолжено                            | * [[       | <u> </u> |
| Услуга:                          | Прием (осмотр, консультация) врача-терапевта участковог | C.   | Исход заболевания ОМС:             |                                               | - <u>[</u> | <b>P</b> |
| Вид оплаты:                      | OMC                                                     | P    | Результат диспансеризации:         |                                               | - [        | <b>P</b> |
| Место обращения:                 | Амбулаторно-поликлиническое учреждение 🔹                | Ŀ    | Документ в/н:                      | Писток нетрудоспособности 21 463 от 16.06 💌 🗗 | Открыт     | r        |
| Специалист:                      | Сибрина Н.Е.                                            | Ŀ    | Операция:                          |                                               | * [l       | 9        |
| Специалист (СМП):                |                                                         | Ŀ    | Аппаратура:                        |                                               |            | ลี       |
| Оказываемая медицинская помощь:  | Первичная врачебная медико-санитарная помощь 🛛 👻        | P    | Законченный случай лечения:        | Да 🔻                                          |            | _        |
| Результат обращения:             | Без изменения 🗧 👻                                       | Ŀ    | Форма оказания медицинской помощи: | плановая                                      | - <u>[</u> | •        |
| Диагнозы Рецептурные бланки      | Услуги Номенклатура мед. услуг Дополнительно            | Элек | тронные подлиси                    |                                               |            |          |
| Повод обращения(rg003): профилан | тический                                                |      |                                    |                                               |            |          |

#### Талон на неотложную помощь

| Провести и закрыть Записа                                      | ть Провести 🖨 Печать 🔹 РЭМД 🗸 🖡              | •   | и отчеты т |                                    |                    |     |     |   |  |
|----------------------------------------------------------------|----------------------------------------------|-----|------------|------------------------------------|--------------------|-----|-----|---|--|
| Номер:                                                         | 00000081445 от: 01.04.2024 14:35:00          |     |            | Цель посещения:                    | в неотложной форме | -   | . [ | 9 |  |
| Документ открывший случай:                                     | иент открывший случай:                       |     |            | Порядок обращения:                 | Первичный          |     |     | * |  |
| Медицинская карта:                                             | 1010122374 от 15.05.21, Детская амбулаторная |     |            | Направление:                       |                    |     | · [ | 9 |  |
| Пациент: Андрианова Диана Павловна                             |                                              |     |            | Результат обращения ОМС:           | Лечение продолжено | -   | · [ | 9 |  |
| Услуга: Прием (осмотр, консультация) врача-педиатра участковог |                                              |     | c          | Исход заболевания ОМС:             |                    |     | · [ | 9 |  |
| ОМС                                                            |                                              |     | Ŀ          | Результат диспансеризации:         |                    |     | · [ |   |  |
| Место обращения: Амбулаторно-поликлиническое учреждение 💌      |                                              | -   | c          | Документ в/н:                      |                    | - C |     | _ |  |
| Специалист:                                                    | Алексеева М.С. педиатр-участковый            |     | Ŀ          | Операция:                          |                    |     | , t | 9 |  |
| Специалист (СМП):                                              |                                              |     | c          | Алпаратура:                        |                    |     | Ť.  | - |  |
| Оказываемая медицинская помощь:                                | Первичная врачебная медико-санитарная помощь | -   | c          | Законченный случай лечения:        | Да 🔹               |     |     | _ |  |
| Результат обращения:                                           | Без изменения                                | -   | e          | Форма оказания медицинской помощи: | неотложная         |     | , [ |   |  |
| Диагнозы Рецептурные бланки                                    | Услуги Номенклатура мед. услуг Дополнительно | о Э | лек        | подписи                            |                    |     |     |   |  |

Если **Результат обращения по ОМС**: Направлен в дневной стационар, Направлен на консультацию в другое ЛПУ, и другие направления, **то Исход заболевания по ОМС – Без перемен**.

Если **Результат обращения по ОМС**: Лечение продолжено, то **Исход заболевания по ОМС – Без перемен, Улучшение, Ухудшение**.

# !!!Исход заболевания по ОМС - Осмотр мы не выбираем!!!

## !!!! В обращении последняя явка закрывает случай!!!

| 🔶 🔶 🏠 Талон ам                  | ← → ☆ Талон амбулаторного пациента 00000081445 от 01.04.2024 14:35:00 |                                   |                                       |  |  |  |  |  |  |
|---------------------------------|-----------------------------------------------------------------------|-----------------------------------|---------------------------------------|--|--|--|--|--|--|
| Провести и закрыть Запис        | ать Провести 🖨 Печать 🔹 РЭМД 🔹 😝                                      | 🛍 Отчеты 👻                        | Еще 🕶                                 |  |  |  |  |  |  |
| Номер:                          | 00000081445 от: 01.04.2024 14:35:00                                   | Цель посещения:                   | Обращение по заболеванию 🗾 🗸 🖓        |  |  |  |  |  |  |
| Документ открывший случай:      | Талон амбулаторного пациента 00000081441 от 26.03.2 💌                 | Порядок обращения:                | Повторный                             |  |  |  |  |  |  |
| Медицинская карта:              | 1010122374 от 15.05.21, Детская амбулаторная                          | Направление:                      | · · ·                                 |  |  |  |  |  |  |
| Пациент:                        | Андрианова Диана Павловна                                             | Результат обращения ОМС:          | Лечение завершено 👻 🗗                 |  |  |  |  |  |  |
| Услуга:                         | Прием (осмотр, консультация) врача-педиатра участкового               | Исход заболевания ОМС:            | Выздоровление 🝷 🗗                     |  |  |  |  |  |  |
| Вид оплаты:                     | OMC                                                                   | Результат диспансеризации:        | · ·                                   |  |  |  |  |  |  |
| Место обращения:                | Амбулаторно-поликлиническое учреждение 🔹                              | □ Документ в/н:                   |                                       |  |  |  |  |  |  |
| Специалист:                     | Алексеева М.С. педиатр-участковый                                     | Операция:                         | · · ·                                 |  |  |  |  |  |  |
| Специалист (СМП):               |                                                                       | - Алпаратура:                     | · · · · · · · · · · · · · · · · · · · |  |  |  |  |  |  |
| Оказываемая медицинская помощь: | Первичная врачебная медико-санитарная помощь 🔹 👻                      | Законченный случай лечения:       |                                       |  |  |  |  |  |  |
| Результат обращения:            |                                                                       | Форма оказания медицинской помоши | и (Да                                 |  |  |  |  |  |  |
| Диагнозы Рецептурные бланки     | Услуги Номенклатура мед. услуг Дополнительно Эл                       | пектронные подлиси                | Нет                                   |  |  |  |  |  |  |
| Повод обращения(rg003): обращен | те по заболеванию 🗸 🗸 🖓                                               |                                   |                                       |  |  |  |  |  |  |

При создании <u>первичной явки в Обращении</u> или при создании <u>Посещения</u>, обратить внимание на поле: Документ открывший случай. !!!Оно должно быть пустым!!!

| 🗲 🔸 🏠 Талон ам                   | ибулаторного пациента 00000108021                       | 1 от 03.05.2024 10:06:00 *        | * <i>ୖ</i> ୧ ଫ଼ି ୦େ      | суждение   |
|----------------------------------|---------------------------------------------------------|-----------------------------------|--------------------------|------------|
| Провести и закрыть Записа        | ать Провести 🔒 Печать 🕶 РЭМД 🕶 🔒                        | 🔟 Отчеты 🔻                        | Еще                      |            |
| Номер:                           | 00000108021 от: 03.05.2024 10:06:00 🛱                   | 1 Цель посещения:                 | Обращение по заболеванию | <b>.</b> ∎ |
| Документ открывший случай:       |                                                         | Р Порядок обращения:              | Первичный                | •          |
| Медицинская карта:               | 777 от 01.06.23, Амбулаторная d                         | Р Направление:                    |                          | - C        |
| Пациент:                         | Сальков Андрей Андреевич                                | Результат обращения ОМС:          |                          | * L        |
| Услуга:                          | Прием (осмотр, консультация) врача-терапевта участковог | Исход заболевания ОМС:            | 1                        | - C        |
| Вид оплаты:                      | OMC                                                     | Результат диспансеризации:        |                          | - C        |
| Место обращения:                 | Амбулаторно-поликлиническое учреждение 🔹 🖞              | Документ в/н:                     | · · · ·                  | Открыт     |
| Специалист:                      | Абрамова Е. Н.                                          | Операция:                         |                          | • C        |
| Специалист (СМП):                | d                                                       | Аппаратура:                       |                          | •          |
| Оказываемая медицинская помощь:  | Первичная врачебная медико-санитарная помощь 🛛 👻 🖞      | Законченный случай лечения:       | Нет 👻                    |            |
| Результат обращения:             | Без изменения                                           | Форма оказания медицинской помощи | плановая                 | - 2        |
| Диагнозы Рецептурные бланки      | Услуги Номенклатура мед. услуг Дополнительно Эл         | ектронные подлиси                 |                          |            |
| Повод обращения(rg003): обращени | е по заболеванию 🔻 🗗                                    |                                   |                          |            |

# Поле Результат обращения заполнять ОБЯЗАТЕЛЬНО!!!(как вы заполните это поле зависит от Результата) Порядок обращения ВСЕГДА первичный!!!!

Если поле **Документ открывший случай** заполнено, хотя это первичное обращение, то данный документ необходимо удалить. Для этого Вы щелкаете левой кнопкой мыши по данной ячейке, чтобы текст в ней

выделился <u>синим цветом</u> и нажимаете **На клавиатуре** кнопку **Del**. После этого нужно нажать кнопку **Записать**! И продолжить заполнение талона.

| Номер:                          | 00000081445                                        | от: 01.04.2024 14:35:00    |   |   | Цель посещения:                    | Обращение по заболеванию | -  | , <sub>C</sub> |  |
|---------------------------------|----------------------------------------------------|----------------------------|---|---|------------------------------------|--------------------------|----|----------------|--|
| Документ открывший случай:      | Талон амбулаторного пацие                          | нта 00000081441 от 26.03.2 | - | c | Порядок обращения:                 | Повторный                |    | •              |  |
| Медицинская карта:              | 1010122374 от 15.05.21, р                          | кая амбулаторная           |   | Ŀ | Направление:                       |                          |    | , C            |  |
| Пациент:                        | Андрианова Диана П                                 |                            |   |   | Результат обращения ОМС:           | Лечение завершено        |    |                |  |
| Услуга:                         | Прием (осмотр, консул: рача-педиатра участкового d |                            |   | C | Исход заболевания ОМС:             | Выздоровление            |    |                |  |
| Вид оплаты:                     | OMC                                                |                            |   | Ŀ | Результат диспансеризации:         |                          |    | , 0            |  |
| Место обращения:                | Амбулаторно-поликлин                               | учреждение                 | - | Ŀ | Документ в/н:                      |                          | 1Ē |                |  |
| Специалист:                     | Алексеева М.С. педиат;                             | овый                       |   | Ŀ | Операция:                          |                          | •  | , G            |  |
| Специалист (СМП):               |                                                    |                            |   | Ŀ | Алпаратура:                        |                          |    | -              |  |
| Оказываемая медицинская помощь: | Первичная врачебная медико-санитарная помощь 🔹 🖞   |                            |   | P | Законченный случай лечения:        | Да т                     |    |                |  |
| Результат обращения:            |                                                    |                            | - | Ŀ | Форма оказания медицинской помощи: | плановая                 | -  |                |  |

Если поле **Документ открывший случай** <u>Пустое</u>, а явка в обращении повторная, то нужно подтянуть первичный талон, для этого необходимо нажать на стрелку в ячейке и нажать пункт <u>Показать</u> <u>ВСе</u>.

| Провести и                                                                     | закрыть Записа     | ать Г                              | Іровести 🔒                      | Печать 👻   | РЭМД -           | • |      | Отчеты 🕶        |  |
|--------------------------------------------------------------------------------|--------------------|------------------------------------|---------------------------------|------------|------------------|---|------|-----------------|--|
| Номер:                                                                         |                    | 00000081                           | 445                             | от: 01.0   | 04.2024 14:35:00 |   |      | Цель посещения  |  |
| Документ откры                                                                 | ывший случай:      |                                    |                                 |            |                  | • | e    | Порядок обраще  |  |
| Медицинская к                                                                  | арта:              | Введи                              | Ввелите строку для поиска       |            |                  |   |      |                 |  |
| Пациент:                                                                       |                    | Нажм                               | Нажмите Показать все для выбора |            |                  |   |      |                 |  |
| Услуга:                                                                        |                    | Нажмите 🛨 (создать) для добавления |                                 |            |                  |   |      | Исход заболеван |  |
| Вид оплаты:                                                                    |                    | (                                  | Результат диспа                 |            |                  |   |      |                 |  |
| Место обращен                                                                  | ия:                | <u>Показ</u>                       | Документ в/н:                   |            |                  |   |      |                 |  |
| Специалист:                                                                    |                    | AUERCEED                           | а м.с. педиатр-уч               | 5          | Операция:        |   |      |                 |  |
| Специалист (СМ                                                                 | 1 <b>□</b> ):      |                                    |                                 |            |                  |   | C    | Алпаратура:     |  |
| Оказываемая медицинская помощь: Первичная врачебная медико-санитарная помощь 🔹 |                    |                                    |                                 |            |                  |   | Ŀ    | Законченный слу |  |
| Результат обра                                                                 | щения:             |                                    |                                 |            |                  | • | e    | Форма оказания  |  |
| Лиагнозы                                                                       | Рецептурные бланки | Услуги                             | Номенклатура                    | иед. услуг | Дополнительно    |   | Элек | тронные подписи |  |

### В открывшемся окне двойным нажатием левой кнопки мыши выберите выберете нужный талон.

| +                          | 🔸 ★ Талон а         | мбу   | латорного па           | ациента 00000081        | 445   | от 01.04.2024 14             | :35:00   |                          | <i>∂</i> ♀ 06 | суж, | дение |
|----------------------------|---------------------|-------|------------------------|-------------------------|-------|------------------------------|----------|--------------------------|---------------|------|-------|
| Прове                      | апи                 | сать  | Провести               | 🛉 Печать 👻 РЭМД 👻 🖨     |       | Отчеты -                     |          |                          |               |      |       |
| Номер:                     |                     | 000   | 00081445               | от: 01.04.2024 14:35:00 |       | Цель посещения:              |          | Обращение по заболеванию |               | •    | C     |
| Документ открывший случай: |                     |       |                        |                         | •   0 | Порядок обращения:           |          | Повторный                |               |      | •     |
| Медицинская карта:         |                     |       | 0122374 от 15.05.21, Д | Детская амбулаторная    | Ŀ     | Направление:                 |          |                          |               | •    | e     |
| Пациент                    |                     | Анда  | рианова Диана Павло    | вна                     |       | Результат обрашения ОМС-     |          | Печение завершено        |               | •    | Ŀ     |
| Услуга                     | 🖄 Талон амбулато    | орног | го пациента            |                         |       |                              |          | ∂ : □ ×                  |               | •    | Ŀ     |
| Вид опл                    | Вид опл             |       |                        |                         |       | Поиск (Ctrl+F)               |          | Х Q - Еше -              |               | •    | Ŀ     |
| Место                      | Лата                | 1     | Номер                  | Основной лиагноз        | Me    |                              | Пациент  |                          | · 0           |      |       |
| Специа                     | 25.10.2023 10:36:06 |       | 00000059174            | J35.3                   | 101   | 0122374 от 15.05.21, Детска_ | Андриано | ва Диана Павловна        |               | •    | Ŀ     |
| Специа                     | 23.05.2024 15:45:00 |       | 00000109525            | E34.3                   | 101   | 0122374 от 15.05.21, Детска_ | Андрианс | ва Диана Павловна        |               |      | •     |
| Оказые                     |                     |       |                        |                         |       |                              |          |                          |               |      |       |
| Резуль                     |                     |       |                        |                         |       |                              |          |                          |               | *    | C     |
| Диаги                      |                     |       |                        |                         |       |                              |          |                          |               |      |       |
| Пово                       |                     |       |                        |                         |       |                              |          |                          |               |      |       |
|                            |                     |       |                        |                         |       |                              |          |                          |               |      |       |
|                            |                     |       |                        |                         |       |                              |          |                          |               |      |       |
|                            |                     |       |                        |                         |       |                              |          |                          |               |      |       |
|                            |                     |       |                        |                         |       |                              |          |                          |               |      |       |
|                            |                     |       |                        |                         |       |                              |          |                          |               |      |       |
|                            |                     |       |                        |                         |       |                              |          |                          |               |      |       |
|                            |                     |       |                        |                         |       |                              |          |                          |               |      |       |

После завершения оформления талона, если это законченный случай, то необходимо нажать кнопки Записать и Провести. Затем подписать талон. Талоны подписываются электронно-цифровой подписью, через кнопку РЭМД – Подписать.

Если случай не закончен, то достаточно нажать желтую кнопку Провести и закрыть.